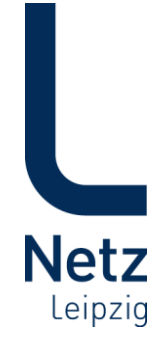

# Änderung zum Anschlussportal der Netz Leipzig GmbH

# Änderung zum 24.11.2017

#### 1. Anpassung der Startoptik

Nach der Anmeldung im Anschlussportal wurde die linke Navigationsleiste optimiert. Die Auswahl der Vorgänge worden aus der Navigation entfernt und sind jetzt nur noch in der Bildschirmmitte auswählbar. Mit Klick auf Startseite in der Navigationsleiste springt das Anschlussportal immer auf die Vorgangsauswahl zurück.

Zusätzlich wurde im Kopfbereich ein Fenster mit Informationen zu den Änderungen -im Anschlussportal eingefügt.

In der Zeile "letzter Update xx.xx.xxxx" ist immer das Datum der letzten Änderung dargestellt.

| Netz<br>Leipzig                                            | Anschlussportal<br>Aktuelle Änderungen am Anschlussportal<br>letzter Update 24.11.2017<br>Änderungsinformationen<br>zum Anschlussportal                                                                                                    | Hallo,<br>Account Einste |
|------------------------------------------------------------|----------------------------------------------------------------------------------------------------|--------------------------|
| Startseite<br>Vorgangsliste<br>Downloads<br>FAQ<br>Kontakt | Anträge Online ausfüllen und abschicken<br>• Anschluss-Anfrage<br>• HA-Antrag<br>• Anschluss-Inbetriebnahme<br>• Anschluss-Außerbetriebnahme<br>• Baustrom-Inbetriebnahme<br>• Baustrom-Außerbetriebnahme<br>• Medientrennung Strom/Gas/Fernwärme<br>• Erschließungs-Anfrage<br>Formular-Downloads |                          |

2. In der Anschlussbeantragung sind jetzt immer zwingend technische Angaben zu machen. Die Button zum "Sichern" bzw. "Verwerfen" der technischen Angaben sind noch einmal gesondert hervorgehoben.

| Änderungsinformatio               | 7                                                                           |                    |                  |         | Hallo,                 | (                                       |                   |
|-----------------------------------|-----------------------------------------------------------------------------|--------------------|------------------|---------|------------------------|-----------------------------------------|-------------------|
| zum Anschlusspor                  | tal                                                                         |                    |                  |         | Accour                 | nt Einstellu                            | ingen             |
| Netzanschluss                     | antrag Strom/Ga                                                             | S                  |                  |         |                        |                                         |                   |
| Medium au<br>© Strom ©<br>O Gas O | szuführende Arbeit<br>Erstellen eines Netzansch<br>Verändern eines Netzansc | lusses<br>:hlusses |                  |         |                        |                                         |                   |
| Anschlussobjekt                   | t .                                                                         |                    |                  |         |                        |                                         |                   |
| Straße*                           | Delitzscher Straße                                                          | + 4                | Je 1             | Leipzig | jer Wasserwerke        | e und Netz Le                           | eipzig            |
| Hausnummer                        | 23                                                                          |                    |                  | Trir    | isser ja               |                                         |                   |
| Hnr. Erg.                         |                                                                             | tetter :           |                  | Str     | wärme nein             | Adresss                                 | A A               |
| PLZ                               | 04129                                                                       | iditz              | B6               | Gas     | ja                     | T                                       |                   |
| Ort*                              | Leipzig                                                                     | X                  | m                | X       |                        | ~~~~~~~~~~~~~~~~~~~~~~~~~~~~~~~~~~~~~~~ | Taucha            |
| Latitude                          | 51.363644                                                                   |                    | 2                | Ja.     |                        | 100                                     | X                 |
| Longitude                         | 12.383995                                                                   |                    | 12               | 21      | Leipzig                | TAC                                     | <u>t</u>          |
| Objektart*                        | MFH                                                                         | 2 mi               | 5 46             | 1 L     | saflet   © OpenStreetA | Asp contributors, C                     | CC-BY-SA          |
|                                   | Strom                                                                       |                    |                  |         |                        |                                         |                   |
| Netzanschluss                     |                                                                             |                    |                  |         |                        |                                         |                   |
| Netzanschluss                     |                                                                             |                    |                  |         |                        |                                         |                   |
| Netzanschluss                     | Kundenanlage hinzufügen                                                     | Kundenanlage       | Anzahl           |         |                        | Leistung                                | in kW             |
| Netzanschluss                     | Kundenanlage hinzufügen                                                     | Kundenanlage       | Anzahl<br>bisher | neu     | Endausbau              | Leistung<br>bisher r                    | in kW<br>neu Enda |

- 3. In den kompletten Formularen wurde eine erweiterte Mussfeldprüfung eingeführt.
- 4. Beim Antrag auf Umverlegung ist eine Beschreibung des neuen Standorts zusätzlich zum neuen Lageplan in den Anmerkungen zu dokumentieren.

| L                                        | Anschluss<br>Aktuelle Änderungen am<br>letzter Update: 23.11.2017<br>Änderungsinformatione | Oortal<br>Anschlussportal<br>n zum Anschlussportal                                                                                                    |                                             | Hallo ,<br>Account Einstellungen                |
|------------------------------------------|--------------------------------------------------------------------------------------------|----------------------------------------------------------------------------------------------------|---------------------------------------------|-------------------------------------------------|
| Netz<br>Leipzig                          | Netzanschluss                                                                              | antrag Strom/Gas                                                                                                    |                                             |                                                 |
| Startseite<br>Vorgangsliste<br>Downloads | Medium<br>⊙ Strom<br>○ Gas                                                                 | auszuführende Arbeit<br>O Erstellen eines Netzanschlus<br>O Verändern eines Netzanschl<br>Leistungserhöhung<br>Umverlegung (neuen Stando<br>anhängen!) | sses<br>usses<br>ort bitte unter Anmerkunge | n angeben und einen Lageplan mit Trassenverlauf |
| FAQ                                      | Pläne/Skizzen/                                                                             | Anlagen                                                                                                    |                                             |                                                 |
| Kontakt                                  | Planunterlagen                                                                             | Wählen Sie mehrere Datelen<br>Hochladen<br>Erlaubte Dateitypen: .jpg, .jpeg, .gif, .pr<br>Maximale Dateigröße: 4 MB.                                   | Suchen                                      | Bereits Hochgeladen                             |
|                                          | Anmerkung<br>Bitte geben Sie Ibre Anm                                                      | erkungen in einem Freitextfeld an: ( 200/                                                                                                    | 200 verbleibend )                           |                                                 |

#### 5. Separate Uploadzeile für die Vollmacht

Zum Hochladen der erforderlichen Vollmacht ist nun ein separater Bereich geschaffen wurden. Die Vollmachtvorlage ist in den "Rechtsverbindlichen Erklärungen" oder im Navigationsbereich "Downloads" zu finden. Wurde eine Vollmacht im separaten Bereich ausgewählt, bitte nicht das "Hochladen" vergessen!

| Netz<br>Leipzig | Anschlus<br>Aktuelle Änderunge<br>letzter Update 24.11.<br>Änderungsinforma<br>zum Anschluss | sportal<br>an am Anschlussportal<br>2017<br>stionen<br>sortal                                       |                                     | Hallo,<br>Account Einstellungen                                                  |
|-----------------|----------------------------------------------------------------------------------------------|----------------------------------------------------------------------------------------------------|-------------------------------------|----------------------------------------------------------------------------------|
| Charteelte      | Pläne/Skizzen                                                                                | /Anlagen                                                                                            |                                     |                                                                                  |
| Vorgangsliste   | Vollmacht                                                                                    | Wählen Sie die Vollmacht                                                                            | Suchen                              |                                                                                  |
| Downloads       |                                                                                              | Hochladen                                                                                           |                                     |                                                                                  |
| FAQ             | L                                                                                            |                                                                                                    |                                     |                                                                                  |
| Kontakt         | Planunterlagen                                                                               | Wählen Sie mehrere Dateien                                                                          | Suchen                              | Bereits Hochgeladen                                                              |
|                 |                                                                                              | Hochladen                                                                                           |                                     |                                                                                  |
|                 |                                                                                              | Erlaubte Dateitypen: .jpg, .jpeg, .gif, .png, .tif,                                                 | .tiff, .pdf, .doc, .xls,            |                                                                                  |
|                 | Rechtsverbir                                                                                 | dliche Erklärung                                                                                    |                                     |                                                                                  |
|                 | Hiermit be<br>der Volljä                                                                     | estätige ich, dass der Auftraggeber das<br>hrigkeit nach § 2 BGB erfüllt.                           | 18. Lebensjahr                      | vollendet hat und damit den Status                                               |
|                 | Ich bestät<br>Ich bestät<br>Grundstüd<br>der Antra                                           | ige, dass die Anmeldung zum Anschlus<br>:kseigentümers/Anschlussnehmers erf<br>gstellung beigefügt. | s an das Nieder<br>olgt. Eine entsp | spannungsnetz im Auftrag des<br>rechende <mark>Vollmacht</mark> ist als Dokument |
|                 | Antragste                                                                                    | ller und Grundstückseigentümer erken                                                                | inen an, dass de                    | er Inhalt der Anmeldung zum                                                      |

#### 6. Zusätzlicher Uploadbereich für Zählerausbauliste (Strom)

Im Strom- Außerbetriebsetzungsprozess steht ein separater Downloadbereich für die Ausbauzählerliste zur Verfügung. Die Vorlage für die Zählerliste finden Sie unter "zusätzliche Formulare" oder im Navigationsbereich "Downloads".

| Netz<br>Leipzig                                            | Anschlussp<br>Aktuelle Änderungen au<br>letzter Update 24.11.2017<br>Änderungsinformatior<br>zum Anschlussporta | n Anschlussportal                                                                                                    |        | Hallo,<br>Account Einstellungen |
|------------------------------------------------------------|----------------------------------------------------------------------------------------------------|----------------------------------------------------------------------------------------------------|--------|---------------------------------|
| Startseite<br>Vorgangsliste<br>Downloads<br>FAQ<br>Kontakt | Außerbetrieb<br>Medium<br>© Strom<br>Zusätzliche Formular<br>Zählerliste<br>Vollmacht<br>Pläne/Skizzen/         | nahme<br>Zählerausbau<br>⊠ incl. Zählerausbau<br>re zum Download<br>Anlagen                                                              |        |                                 |
|                                                            | Zählerausbaulisten                                                                                              | Wählen Sie die Zlr<br>Hochladen                                                                                                    | Suchen |                                 |
|                                                            | Vollmacht                                                                                                    | Wählen Sie die Vollmacht<br>Hochladen                                                                                                    | Suchen |                                 |
|                                                            | Planunterlagen                                                                                                  | Wählen Sie mehrere Dateien<br>Hochladen<br>Erlaubte Dateitypen: .jpg, .jpeg, .gif, .png, .tif<br>.docx, .xlsx Maximale Dateigröße: 4 MB. | Suchen | Bereits Hochgeladen             |

#### 7. Baustromantrag incl. Außerbetriebsetzung

### Bitte nutzen Sie für die Anmeldung/Abmeldung von Baustrom ausschließlich die Antragsart "Baustrom-Inbetriebnahme" bzw. "Baustrom-Außerbetriebnahme".

Wurde bei einem Baustromantrag das neue Feld "Ausbaudatum" gefüllt, wird diese Information als Außerbetriebsetzungsanzeige anerkannt und die Außerbetriebsetzung wird automatisch zu dem Termin durchgeführt.

| Netz<br>Leipzig            | Anschlussporta<br>Aktuelle Änderungen am Anschlu<br>letzter Update 24.11.2017<br>Ånderungsinformationen<br>zum Anschlussportal | ussportal                     |   |                                                                                     | Hallo,                                                                            | llungen              |
|----------------------------|----------------------------------------------------------------------------------------------------|-------------------------------|---|-------------------------------------------------------------------------------------|-----------------------------------------------------------------------------------|----------------------|
| Startseite                 | Baustrom Inbetriebr                                                                                                    | nahme                         |   |                                                                                     |                                                                                   |                      |
| Vorgangsliste<br>Downloads | Gleichzeitig benötigte<br>Netzanschlussleistung in<br>kVA*                                                                     | 25                            |   | Stromschutz*                                                                        | 35                                                                                | ~                    |
| Kontakt                    | gewünschte<br>Messeinrichtung*<br>Voraussichtliche Dauer des<br>Anschlusses ca. von                                            | Drehstromzähler<br>17.11.2017 | ~ | bis                                                                                 | 19.11.2017                                                                        | ~                    |
|                            | Den Baustromanschluss<br>beantragen wir zum<br>(Wunschtermin):                                                                 | 16.11.2017                    | ~ |                                                                                     |                                                                                   |                      |
|                            | Ausbaudatum                                                                                                    | 20.11.2017                    | ¥ | Die Angabe des Au<br>als Außerbetriebna<br>Datum. Dieser Ant<br>zusätzlich eingerei | sbaudatum gilt gleid<br>ahme-Antrag zu dies<br>rag muss damit nich<br>cht werden! | chzeitig<br>sen<br>t |

#### 8. Funktion: "Kostenangebot senden an"

In den Vorgängen HA-Antrag und Medientrennung steht ab sofort die Funktion: "Kostenangebot/ Vertrag senden an" zur Verfügung. Damit kann bereits bei der Beantragung die Information mitgegeben werden, wer das Kostenangebot oder den Vertrag zugesendet bekommen soll.

|                 | Aktuelle Änderungen am Anschlussportal        |
|-----------------|-----------------------------------------------|
| Netz<br>Leipzig | Änderungsinformationen<br>zum Anschlussportal |
|                 | Netzanschlussantrag Strom/Gas                 |
| Startseite      | Medium auszuführende Arbeit                   |
| Vorgangsliste   | Strom • Erstellen eines Netzanschlusses       |
| Downloads       | O Gas O Verändern eines Netzanschlusses       |
| FAQ             | Kostenangebot/ Vertrag senden an:             |
| Kontakt         |                                               |

9. **Begrenzung in den Inbetriebsetzungszeilen wurde aufgehoben.** Es ist jetzt möglich, mehr als 10 Zeilen in der Inbetriebsetzung zu erfassen.

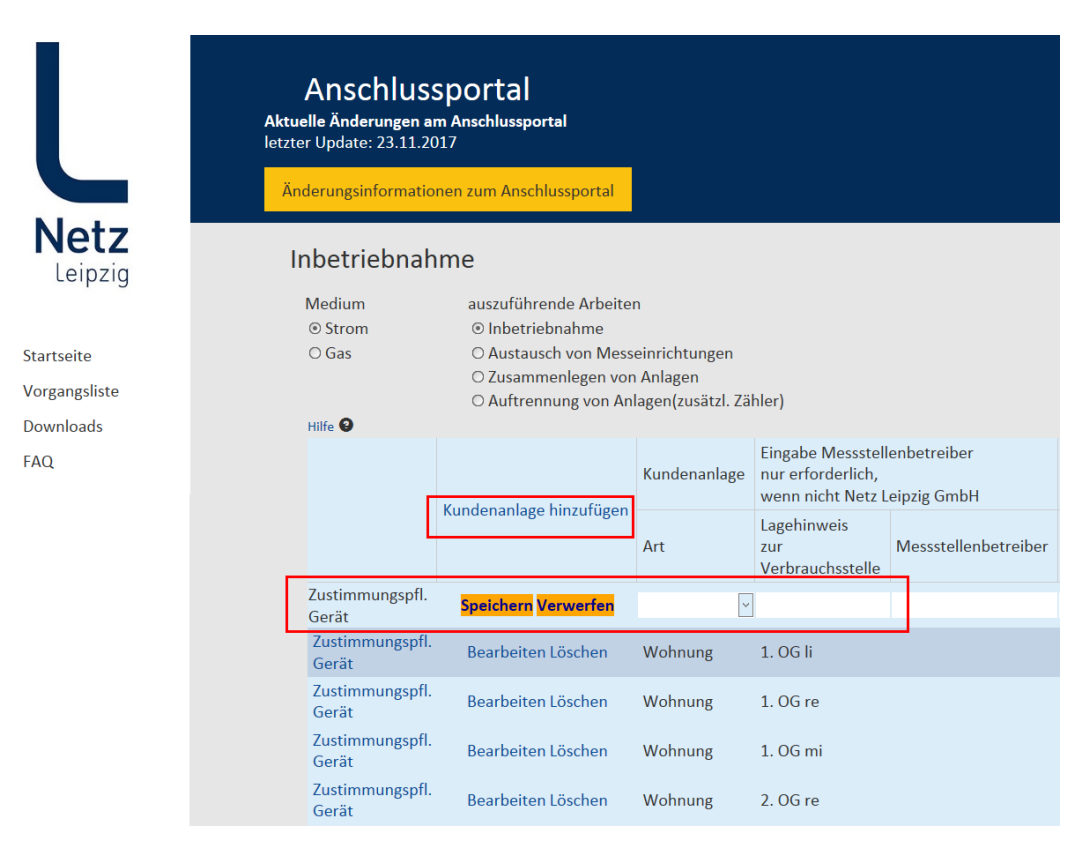

#### 10. FAQ Liste im Anschlussportal

Im Anschlussportal steht ab sofort eine FAQ (Fragen und Antworten) Liste zur Verfügung, in der ein Frage- / Antwortkatalog von häufig gestellten Fragen für alle zugänglich hinterlegt ist.

| Netz<br>Leipzig                                            | Anschlussportal<br>Aktuelle Änderungen am Anschlussportal<br>letzter Update 24.11.2017<br>Änderungsinformationen<br>zum Anschlussportal                                                                                                    |
|------------------------------------------------------------|----------------------------------------------------------------------------------------------------|
| Startseite<br>Vorgangsliste<br>Downloads<br>FAQ<br>Kontakt | Anträge Online ausfüllen und abschicken<br>• Anschluss-Anfrage<br>• HA-Antrag<br>• Anschluss-Inbetriebnahme<br>• Anschluss-Außerbetriebnahme<br>• Baustrom-Inbetriebnahme<br>• Baustrom-Außerbetriebnahme<br>• Medientrennung Strom/Gas/Fernwärme<br>• Erschließungs-Anfrage |

### Formular-Downloads

• Formular-Übersicht